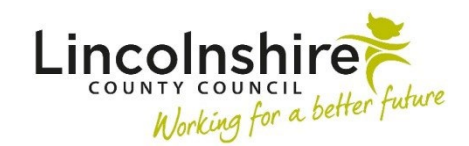

## MOSAIC Children's Services Quick Guide

## Working with Unfinished Case Notes

Case notes that are unfinished will 'time out' and automatically become locked after 24 hours. Information cannot be copied to other family members until the Case note has been 'Finished'.

## Please note: Case note alerts are NOT sent until the Case note is 'Finished'.

All **Unfinished case notes** will display on the bottom right on the Home page. The Home page displays when you first login to Mosaic in the Narrow workview. The Home page can be accessed at any time by clicking the Home button in the top left-hand corner of the screen. This icon displays when you are in either the Narrow or Closed workview screens.

| me People <sup>×</sup> Organi                                                                                                    | sations * Workers * Finai                                                                                                    | nce * Tools *                                                                                                    | Help ~   |                                                                                                    |                                                                                                    |                   | Sign                                                                                                    | out |
|----------------------------------------------------------------------------------------------------|----------------------------------------------------------------------------------------------------|----------------------------------------------------------------------------------------------------|----------|----------------------------------------------------------------------------------------------------|----------------------------------------------------------------------------------------------------|-------------------|----------------------------------------------------------------------------------------------------|-----|
| Homepage                                                                                                    |                                                                                                    |                                                                                                    | -        | Recent                                                                                                    | work                                                                                                    |                   |                                                                                                    | -   |
| Mosaic                                                                                                    | Welcome <b>Amy Brooke</b> to mose<br>on <b>01/08/2023</b> at <b>8:17 am</b><br>You are accessing the <b>Lincoln</b><br>instance in session <b>11122796</b> .<br>You are working as <b>Amy Brook</b> | elcome <b>Amy Brooke</b> to mosaic. Your last login was<br>n <b>01/08/2023</b> at <b>8:17 am</b><br>bu are accessing the <b>LincoInshire County Council</b><br>istance in session <b>11122796</b> .<br>bu are working as <b>Amy Brooke</b> . |          | Status                                                                                                    | Item of work     Item of work       SC Child and Family Assessment       SC Social Care Purchase Request       EH Early Help Contact       SC Child and Family Progress Meeting |                   | Subject     Subject       Family Chambers       Luke Chambers       Walker Siblings       Family Cooper |     |
| Lincolnshire County                                                                                                    | Council Information                                                                                                    |                                                                                                    | -        | Showing                                                                                                    | <u>SC Social Care Purchase</u><br>1 to 5 of 5 entries                                                                                                    | <u>&gt; Admin</u> | Luke Cooper                                                                                             |     |
| Lincolnshire                                                                                                    | 22.1 Mosaic - NODE4 Train - NO<br>Train - NODE4 Train - Copied fi                                                                                                    | DDE4 Train - NODE<br>rom LIVE 10/04/20                                                                                                    | 4<br>)23 | Unfinis                                                                                                    | hed case notes                                                                                                    |                   |                                                                                                    | -   |
| Alerts                                                                                                    |                                                                                                    | -                                                                                                    |          | Status<br>2<br>Control Control Con | Title School report received Telephone call to parents                                                                                                    | Subject           | <ul> <li>Effective da</li> <li>gs 01/08/2023</li> <li>20/04/2023</li> </ul>                             | te  |
| Title         Group case note alert         Case note alert         Case note alert         Case note alert         Case note alert         Case note alert         Case note alert | Subject     Family Cooper     Luke Bruce     Craig Johnson     Gary Anderson     Nancy Nelson                                                                                                    | <ul> <li>Date</li> <li>27/07/2023</li> <li>24/07/2023</li> <li>11/07/2023</li> <li>23/05/2023</li> <li>11/05/2023</li> </ul>                                                                                                    |          | Showing                                                                                                    | 1 to 2 of 2 entries                                                                                                    |                   |                                                                                                    |     |
| Showing 1 to 5 of 12 entr                                                                                                    | ies<br>First Previous                                                                                                    | 1 2 3 Next L                                                                                                    | ast      |                                                                                                    |                                                                                                    |                   |                                                                                                    |     |

- Unfinished case notes that are still editable will display the 🖄 unfinished icon.
- Unfinished case notes that have 'timed out' will display the 🔮 timed out icon.

Click on the hyperlink for the Case note in the **Title** list that is unfinished.

| Unfinished case notes – |                             |                 |                  |  |  |
|-------------------------|-----------------------------|-----------------|------------------|--|--|
| Status                  | Title 🗘                     | Subject 🗘       | Effective date 🔻 |  |  |
| 1                       | School report received      | Walker Siblings | 01/08/2023       |  |  |
| 3                       | Telephone call to parents   | Oliver Andrews  | 20/04/2023       |  |  |
| Showing                 | Showing 1 to 2 of 2 entries |                 |                  |  |  |

The screen will refresh to display the **Append case note** screen; the original text will be saved and locked. An additional **Case note** field will display to allow you to record further text if required.

| Append case note - Oliver Andrews (3554626) born 17 May 2020 (3 years old) |                                                                                                    |  |  |  |
|----------------------------------------------------------------------------|----------------------------------------------------------------------------------------------------|--|--|--|
| Append case note                                                           |                                                                                                    |  |  |  |
| Category                                                                   | NOTE: This case note has been timed out - it can be finished with or without appending further.<br>Telephone Call               |  |  |  |
| Title                                                                      | Telephone call to parents                                                                                                    |  |  |  |
| Contact dates:                                                             | 20/04/2023 at 11:32                                                                                                    |  |  |  |
|                                                                            | Telephone call to arrange a visit. Appointment letter to be sent via post.<br>Entered on 20/04/2023 at 11:33 by Mrs Amy Brooke. |  |  |  |
|                                                                            | □ Significant Event (will be included in Chronologies)                                                                          |  |  |  |
| Case note                                                                  | 《 □ □ □ □ □ □ □ □ □ □ □ □ □ □ □ □ □ □ □                                                                                         |  |  |  |
| Add Alert Recipients for this Case Note?                                   |                                                                                                    |  |  |  |
|                                                                            |                                                                                                    |  |  |  |
|                                                                            | Finish Cancel                                                                                                    |  |  |  |

If an Alert Recipient had been previously added, they can be removed using the X delete icon if they no longer need to be alerted. Further alert recipients can be added using the **Add Recipient** button.

When the **Case note** has been checked and updated as required, click on **Finish**. The **Case note** will no longer appear in the list of **Unfinished case notes** on the **Home** page. Any **Case note alerts** which were added will be sent.

## Unfinished Case notes added as a Can Act For

If a Case note has been saved and not finished whilst working on behalf of another worker, after 24 hours, the Case note will display in the Unfinished case notes on the Home page as normal. The Case note will display in your Unfinished case notes and not the person you were working on behalf of.

The case notes will display without a hyperlink for the Title.

| Unfinished case notes –     |                           |                 |                  |  |  |
|-----------------------------|---------------------------|-----------------|------------------|--|--|
| Status                      | Title 🗘                   | Subject 🗘       | Effective date 🔻 |  |  |
| 3                           | School report received    | Walker Siblings | 01/08/2023       |  |  |
| 3                           | EH visit letter sent      | Luke Bruce      | 10/07/2023       |  |  |
| 3                           | Telephone call to parents | Oliver Andrews  | 20/04/2023       |  |  |
| Showing 1 to 3 of 3 entries |                           |                 |                  |  |  |

In order to finish this case note, you will need to open the Person summary or Group summary and access the Case notes. Make a note of the person or group ID number and who you were acting on behalf of when you added the case note. The unfinished case note will display with the 🕲 timed out icon next to it.

| Case notes - Luke Bruce (3555050) born 19 May 2010 (13 years old) |                |                     |                                         |                         |            |       |
|-------------------------------------------------------------------|----------------|---------------------|-----------------------------------------|-------------------------|------------|-------|
|                                                                   |                |                     |                                         |                         |            |       |
| Title                                                             | Туре           | <u>Contact date</u> | Created by                              | <u>Team</u>             | Appendices |       |
| 🐣 <u>Case</u>                                                     | CS Case Note   | 27/07/2023          | Olivia Orange                           | Childrens Training Team | 1          |       |
| <u>Reference</u>                                                  | CS Case Note   | 24/07/2023          | Olivia Orange                           | Childrens Training Team | 0          | h 🔤 💋 |
| Telephone call received from mum                                  | Telephone Call | 19/07/2023          | Mrs Amy Brooke                          | Childrens Training Team | 1          |       |
| EH visit letter sent                                              | Correspondence | 10/07/2023          | Mrs Amy Brooke acting for Olivia Orange | Childrens Training Team | 0          | 💐 🌽   |

Use the **Show workers available to act for icon** to work on behalf of the worker you previously used and find the Person or Group whose case note needs finishing.

| Amy Brooke                         |  |  |  |  |  |
|------------------------------------|--|--|--|--|--|
| Amy Brooke                         |  |  |  |  |  |
| CSH Albion Street - Duty<br>Worker |  |  |  |  |  |
| Kinga Bardocz                      |  |  |  |  |  |
| Amy Brooke (ADMIN)                 |  |  |  |  |  |
| Olivia Orange                      |  |  |  |  |  |

Access the Case notes and click on the Append icon . The screen will refresh to display the **Append case note** screen; the original text will be saved and locked. An additional **Case note** field will display to allow you to record further text if required.

If an Alert Recipient had been previously added, they can be removed using the X delete icon if they no longer need to be alerted. Further alert recipients can be added using the **Add Recipient** button.

When the **Case note** has been checked and updated as required, click on **Finish**. The **Case note** will no longer appear in the list of **Unfinished case notes** on your **Home** page. Any **Case note alerts** which were added will be sent.